## **Merging Patient Records**

## **Overview**

This guide provides a brief overview on Merging Patient Records from within the Medical-Objects Explorer Client (Meridian).

If you require any assistance with the installation or configuration, or if you have any questions, please contact the Medical-Objects Helpdesk on (07) 5456 6000.

In some cases, Patients will appear in the system as two or more different people. This could be due to a Surname change or patient information being spelled differently between facilities. The merge process enables currently different patient files to be reconciled, and recognised by the system as the same Patient.

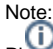

Please note that you cannot delete a patient from the Medical-Objects Explorer.

## **Merging Records**

1. From the Patients Menu, select Merge Patient Records.

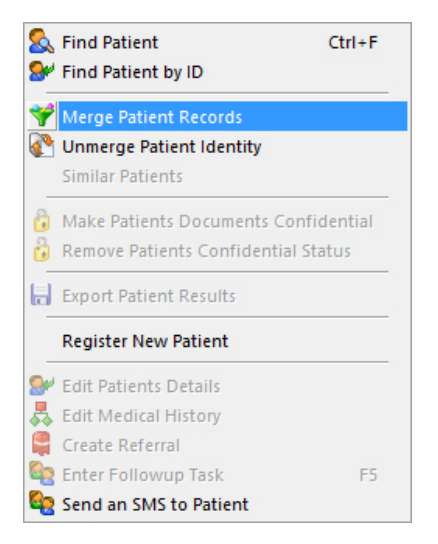

2. This dialog box will appear.

| ŵ                                 | Patient Merge | ×      |
|-----------------------------------|---------------|--------|
| Lookup Patient O Make this master |               |        |
|                                   |               |        |
|                                   |               |        |
|                                   |               |        |
|                                   |               |        |
|                                   |               |        |
|                                   |               |        |
| Lookup Patient O Make this master |               |        |
|                                   |               |        |
|                                   |               |        |
|                                   |               |        |
|                                   |               |        |
|                                   |               |        |
|                                   | ОК            | Cancel |

1 Overview 2 Merging Records

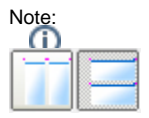

The two buttons at the bottom of the screen will change the view from the view shown above with the two patients on top of each other to the view shown below with the patients side by side. This is for personal preference only and has no impact on the outcome.

- 3. Click on the **Lookup Patient** button at the top left hand side of the window to open the **Lookup Patient** Dialog and search for one version of the Patient.
- 4. A List of Patients will be displayed in the table.

| ۵ <i>۵</i>                       |                     | Loo | kup Patient           |                       | _ =      | × |
|----------------------------------|---------------------|-----|-----------------------|-----------------------|----------|---|
| Surname <space> Firstnam</space> | e <return></return> | ş   | Matching<br>Partial 💌 | Ma <u>x</u> .<br>50 🌱 | Add 魿    |   |
| Name                             | DOB                 | Sex | Medicare No           | Address               |          |   |
| SMITH, John                      | 23.11.1963          | М   |                       | BRISBANE              |          |   |
|                                  |                     |     |                       |                       |          |   |
| More Detail 🔡                    |                     |     |                       |                       | OK Cance |   |

- Click the required Patient and click the OK button at the bottom of the Lookup Patient Window, and the Patients Details will be added to the top half of the Patient Merge Window.
- Click on the Lookup Patient Button for the second window to search for the additional versions of the Patient, using the same process that was used for the first window.
- 7. Select one of the two records which is to be the only version by clicking the **Make this Master** b utton. Click **OK** to merge the records.

| <b>1</b>          | Patie                  | nt l | Verge            | - 🗆 🗙                  |
|-------------------|------------------------|------|------------------|------------------------|
| Lookup Patient    | • Make this master     |      | Lookup Patient   | O Make this master     |
| John SMITH        |                        |      | Johnn SMITH      |                        |
| Date of birth :   | 23/11/1963             |      | Date of birth :  | 23/11/1963             |
| Sex:              | Male                   |      | Sex:             | Male                   |
| Home Address D    | etails                 |      | Home Address     | s Details              |
| 22 Imaginary Lane |                        |      | 22 Imaginary Lar | ne                     |
| BRISBANE QLD 4001 |                        |      | BRISBANE QLD 4   | 001                    |
| AUSTRALIA, COMM   | IONWEALTH OF           |      | AUSTRALIA, CO    | MMONWEALTH OF          |
|                   |                        |      |                  |                        |
| Identifier        | Assigning<br>Authority |      | Identifier       | Assigning<br>Authority |
| 623806            | Test Message capricorn |      | 623806           | Test Message capricorn |
| <u>Go back</u>    |                        | •    | <u>Go back</u>   |                        |
|                   |                        |      |                  |                        |
|                   |                        |      | <u> </u>         | OK Cancel              |

8. In the Patient Information window, the following now appears,

| John SMITH                                                                    |                        |               |             | Patient Details |
|-------------------------------------------------------------------------------|------------------------|---------------|-------------|-----------------|
| Date of birth :                                                               | 23/11/1963             | Age:          | 50 years    |                 |
| Sex:                                                                          | Male                   |               |             |                 |
| Home Address De<br>22 Imaginary Lane<br>BRISBANE QLD 4001<br>AUSTRALIA, COMMO | tails<br>DNWEALTH OF   | Business Addr | ess Details |                 |
| Also Known As:                                                                | Johnn SMITH Alias Name |               |             |                 |
|                                                                               | Assigning              | Assigning     | Туре        | Identifier      |
| Identifier                                                                    | Authority              | racility      | 1 ypc       | TYPE            |